## DaVinci Resolve 15 Macros in Fusion 16.08.2018

Für Immer widerkehrende Funktionalitäten ist es zumindest zeitsparend, wenn sie in einem Macro zusammengefasst werden. Hier wird ein bewusst einfaches Macro erstellt, denn es geht nur um das Prinzip. Macros können auch beliebig unter Interessierten ausgetauscht werden. Sie werden standartmäßig unter

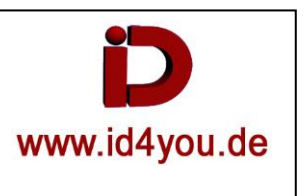

"C:\Users\Tessin\AppData\Roaming\Blackmagic Design\DaVinci Resolve\Fusion\Macros\Dateiname.setting" gespeichert. Man kann sie im Nachhinein umbenennen und auch in den Steuerungsmöglichkeiten editieren.

### Edit-Tab

Ausgangspunkt. Zwei Clips sind geladen.

| 01:00:00:00                           | 01:00:21:02 |                  |  |  |  |  |
|---------------------------------------|-------------|------------------|--|--|--|--|
| <ul> <li>1080p25_Blume.mts</li> </ul> | **          | 2 1080p50_Sch +‡ |  |  |  |  |
| 2 1080p25_Blume.mts                   | ~           | ∂ 1080p50_Sch *  |  |  |  |  |

## **Fusion-Tab**

#### Wechsel in den Fusion-Tab. Der erste Clip soll bearbeitet werden.

| Master     | 1080p25_Blu | 1080p50_Sch |                                                                  |
|------------|-------------|-------------|------------------------------------------------------------------|
| Smart Bins | Timeline 1  |             | 0 50 100 150 200 250 300 350 400 450 500 550 6<br>0.0 610.0 K  < |
| <b>T T</b> |             | (e): ♦      |                                                                  |
| Nodes      |             |             | •••• Spline 🗇 – 🔴 🛶 🧄                                            |
| Medialn1   | _           |             | MediaOut1                                                        |

Rechtsklick im Bereich (1) | Add Tool | Generator | Background. (Das Background-Node wird erzeugt) CNTRL+Blank-Taste | Merge | Add (Das Merger-Node wird erzeugt) Rechtsklick im Bereich (1) | Add Tool | resolveFX Stylize | Emboss (Das Emboss-Node wird erzeugt)

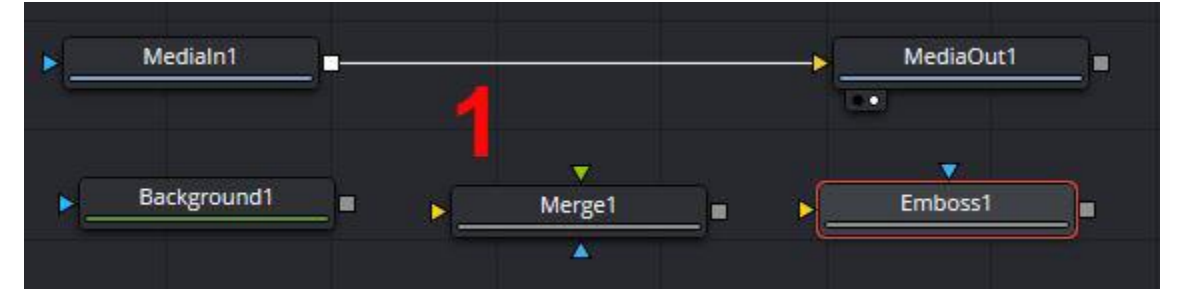

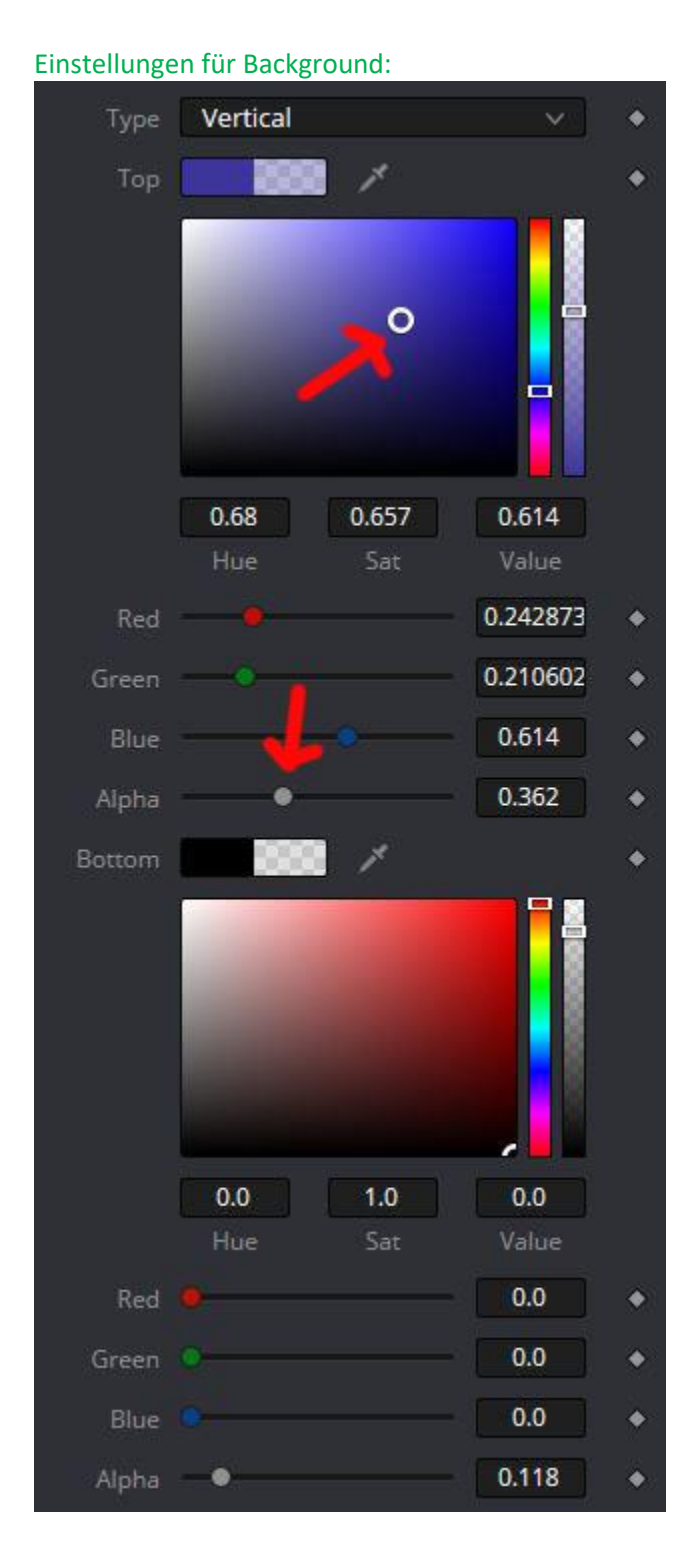

#### Einstellungen für Emboss:

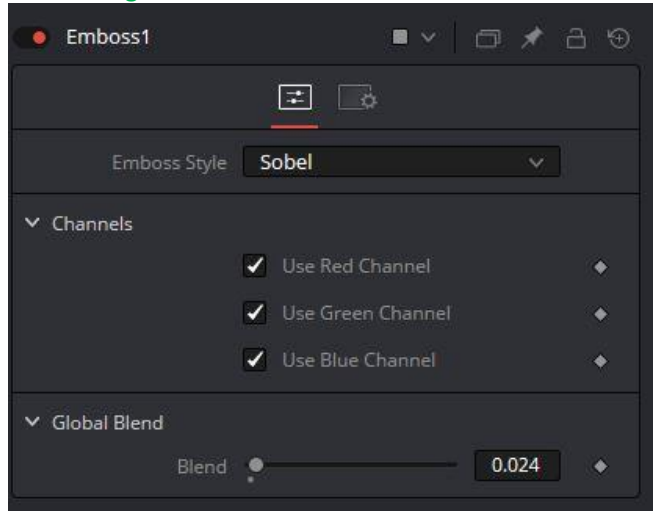

### Das Ganze dann so verbinden. Das Ergebnis ist bereits sichtbar. Emboss, Background und Merge markieren. Dann Rechtsklick | Macro | Create Macro.

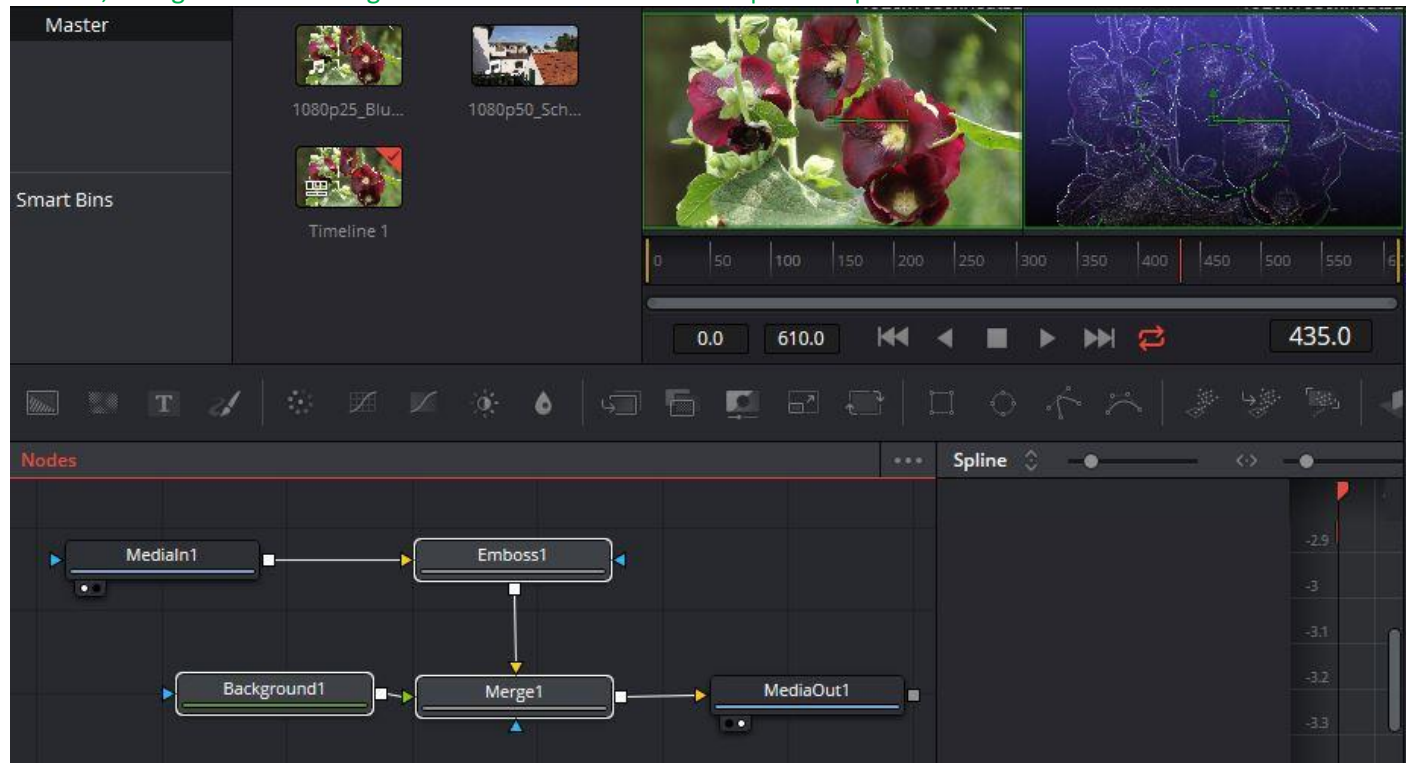

### Es erscheint der Macro-Editor. Einen Namen vergeben (hier BG-Emboss) | Close | Yes

| 🚱 Macro Editor - MacroTool1* |        |                   |          |          |           | 111       |      | ×   |
|------------------------------|--------|-------------------|----------|----------|-----------|-----------|------|-----|
| File                         |        |                   |          |          |           |           |      |     |
| Macro Name                   |        |                   | G-Emboss |          |           |           |      |     |
|                              | Export | Name              | Type     | Defau    | ılt Minim | numMaximu | m    |     |
| ✓ Emboss1                    |        |                   |          |          |           |           |      | 1   |
| Output                       |        | Output            | Image    |          |           |           |      | - 1 |
| Source                       | ~      | Source            | Image    |          |           |           |      | - 1 |
| - EffectMask                 |        | Effect Mask       | Mask     |          |           |           |      | - 1 |
| ✓ Controls                   |        |                   |          |          |           |           |      | - 1 |
| embossStyle                  |        | Emboss Style      | FulD     | Sobel    |           | -         |      | - 1 |
| power                        |        | Power             | Number   | 1.0      | 0.0       | 10.0      |      |     |
| angle                        |        | Angle             | Number   | 0.0      | 0.0       | 360.0     |      |     |
| useRedChannel                |        | Use Red Channel   | Number   |          |           |           |      |     |
| useGreenChannel              |        | Use Green Channel | Number   |          |           |           |      |     |
| useBlueChannel               |        | Use Blue Channel  | Number   |          |           |           |      |     |
| blend                        |        | Blend             | Number   | 0.024    | 0.0       | 1.0       | Rese |     |
| resolvefxVersion             |        | resolvefxVersion  | Text     |          |           |           |      |     |
| > Common                     |        |                   |          |          |           |           |      |     |
| > Merge1                     |        |                   |          |          |           |           |      |     |
| ✓ Background1                |        |                   |          |          |           |           |      |     |
| Output                       |        | Output            | Image    |          |           |           |      |     |
| EffectMask                   |        | Effect Mask       | Mask     |          |           |           |      |     |
| Globalin                     |        |                   | Number   |          |           | 1000      |      |     |
| - GlobalOut                  |        |                   | Number   | 1000     |           | 1000      |      |     |
| ✓ Image                      |        |                   |          |          |           |           |      |     |
| ProcessMode                  |        | Process Mode      | FulD     | Full Fra | mes       | -         |      |     |
| Width                        |        | Width             | Number   | 1920     |           | 4096      |      |     |
| Height                       |        | Height            | Number   | 1080     |           | 4096      |      |     |
| PixelAspect                  |        | Pixel Aspect      | Point    |          |           |           |      |     |
| UseFrameFormatSe             | ttings | Auto Resolution   | Number   |          |           |           |      |     |
| Depth                        |        | Depth             | Number   | 0.0      |           |           |      |     |
| Gamut.ColorType              |        | Color Space Type  | FulD     | Auto     |           | -         |      |     |
|                              |        |                   |          | 23       |           |           |      |     |
|                              |        |                   |          |          |           |           | Clo  | ose |

#### Das Macro ist gespeichert.

# Edit-Tab

Den zweiten Clips auswählen.

## **Fusion-Tab**

Hier soll nun das Macro eingesetzt werden.

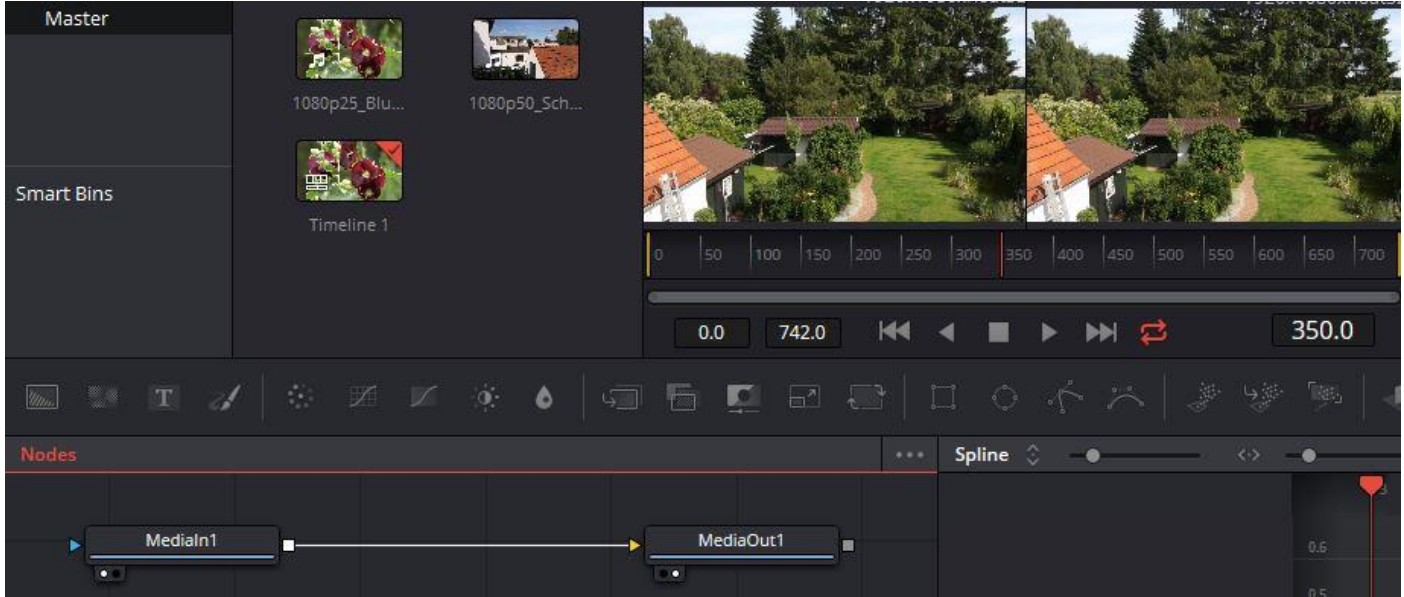

Rechtsklick im Bereich (1) | Add Tool | Macros | BG-Emboss

Das nun geladene Macro einfügen und verbinden.

Das Ergebnis ist sofort zu sehen. Leider lassen sich aber im Inspektor keinerlei Einstellungen durchführen. Das kann aber im Macroeditor geändert werden.

Rechtsklick im Bereich (1) | Edit Macros | BG-Emboss | BG-Emboss

| Master     |             | -           |                                      |                     | Tools      |              |
|------------|-------------|-------------|--------------------------------------|---------------------|------------|--------------|
|            | 1080p25_Blu | 1080p50_Sch |                                      |                     | BGEmboss   | ■~   □ ★ 금 ᠑ |
|            |             |             |                                      |                     |            |              |
| Smart Bins | Timeline 1  |             |                                      |                     | ✓ Comments |              |
|            |             |             | 0 50 100 150 200 250 300 350 400 450 | 500 550 600 650 700 |            |              |
|            |             |             | 0.0 742.0 🖂 🖬 🕨 🛏                    | 350.0               |            |              |
| T          |             | ini: ●   5≣ | í⊑∎∎⊒∣⊑o∱≍                           | .   # % 🍬   4       |            |              |
| Nodes      |             |             | •••• Spline 💲 – • –                  |                     |            |              |
|            |             |             |                                      |                     |            |              |
| Medialn1   | BGEmb       | oss         | MediaOut1                            |                     |            |              |

### Es erscheint der Macro-Editor. Steuerbare Elemente anhaken | Close | Yes

| 🚱 Macro Editor - BGEr        | nboss111     |                   |            |       | 22       | × |
|------------------------------|--------------|-------------------|------------|-------|----------|---|
| File                         |              |                   |            |       |          |   |
|                              |              | B                 | GEmboss111 |       |          |   |
|                              |              |                   |            |       | mMaximum |   |
| ✓ Emboss1                    |              |                   |            |       |          | 1 |
| Output                       |              | Output            |            |       |          |   |
|                              | ✓            |                   | Image      |       |          |   |
|                              |              | Effect Mask       |            |       |          |   |
| <ul> <li>Controls</li> </ul> |              |                   |            |       |          |   |
|                              | tyle 🗹       |                   |            | Sobel |          |   |
| power                        |              |                   |            |       |          |   |
| angle                        |              |                   |            |       |          |   |
| useRedCl                     | nannel 🗹     | Use Red Channel   |            |       |          |   |
|                              | iChannel 🛛 🖌 | Use Green Channel |            |       |          |   |
| useBlueC                     | hannel 🗹     | Use Blue Channel  |            |       |          |   |
|                              | 2            |                   |            |       |          |   |
| resolvefx                    | Version      |                   |            |       |          |   |
| > Common                     |              |                   |            |       |          |   |
| > Merge1                     |              |                   |            |       |          |   |
| ✓ Background1                |              |                   |            |       |          |   |
| Output                       |              | Output            | Image      |       |          |   |
| - 468-34 - 31                |              | Effort Mark       | Martin     |       |          |   |

Das Macro muss nach jeder Änderung neu geladen werden. Dann sind auch die geänderten Steuerelemente im Inspector sichtbar. Hier habe ich den Effekt nur auf den roten Kanal ausgewählt und den Blend-Mode verändert.

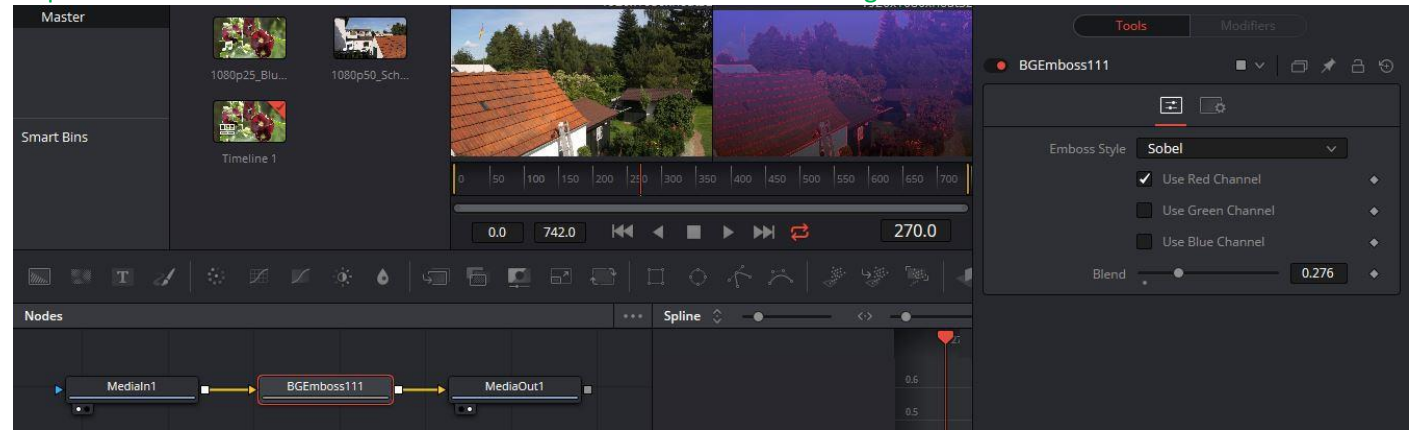

Das war vom Prinzip her schon alles.